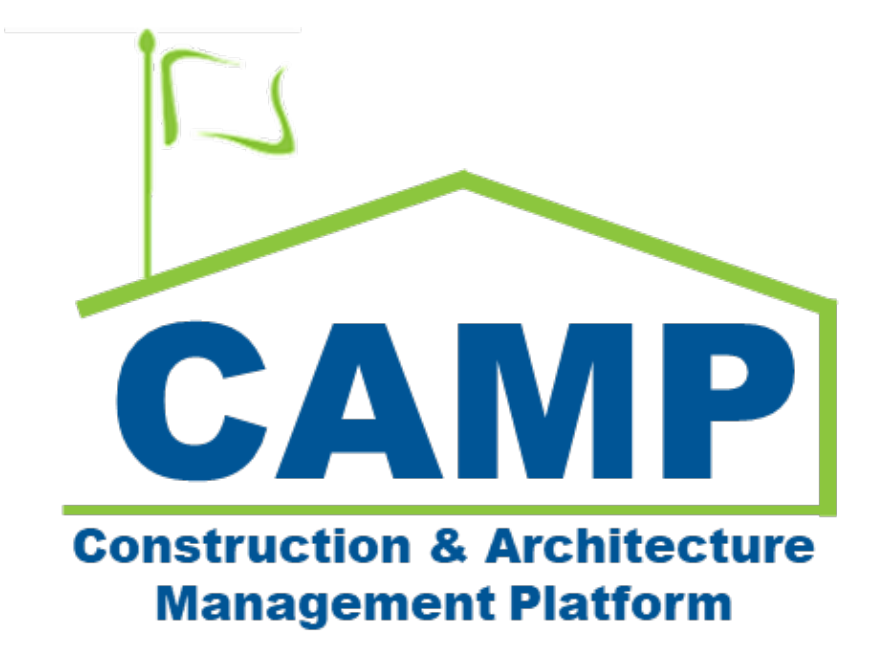

Expense Contract Training Guide (Mentor)

Date Created: 7/19/2021 Date Updated: 4/19/2023

# Contents

| About                                    |    |
|------------------------------------------|----|
| Workflow Diagrams                        | 3  |
| Summary Workflow                         | 3  |
| Mentor Expense Contract Workflow         | 4  |
| Process Overview                         | 5  |
| Note                                     | 5  |
| Step-by-Step Instructions                | 5  |
| Create Mentor Expense Contract           | 5  |
| Update Mentor Expense Contract           | 7  |
| Submit for Approval                      | 9  |
| Approve RTA – CM PM                      |    |
| Approve RTA – CPO                        |    |
| Alternate Step: Decline RTA              |    |
| Review and PIN Sign Work Authorization   |    |
| DocuSign Mentor Expense Contract – CM PM |    |
| DocuSign Mentor Expense Contract – GC    |    |
| Issue Notice to Proceed                  |    |
| Update SOV Distribution                  |    |
| Approve SOV – CM PM                      | 20 |
| Approve SOV - SPO                        | 22 |
| Request Unlock                           | 23 |
| Approve Unlock Request - Finance         | 24 |
|                                          |    |

# About

Expense Contracts are agreements between the Construction Management Firm and the General Contractor.

# Workflow Diagrams

## **Summary Workflow**

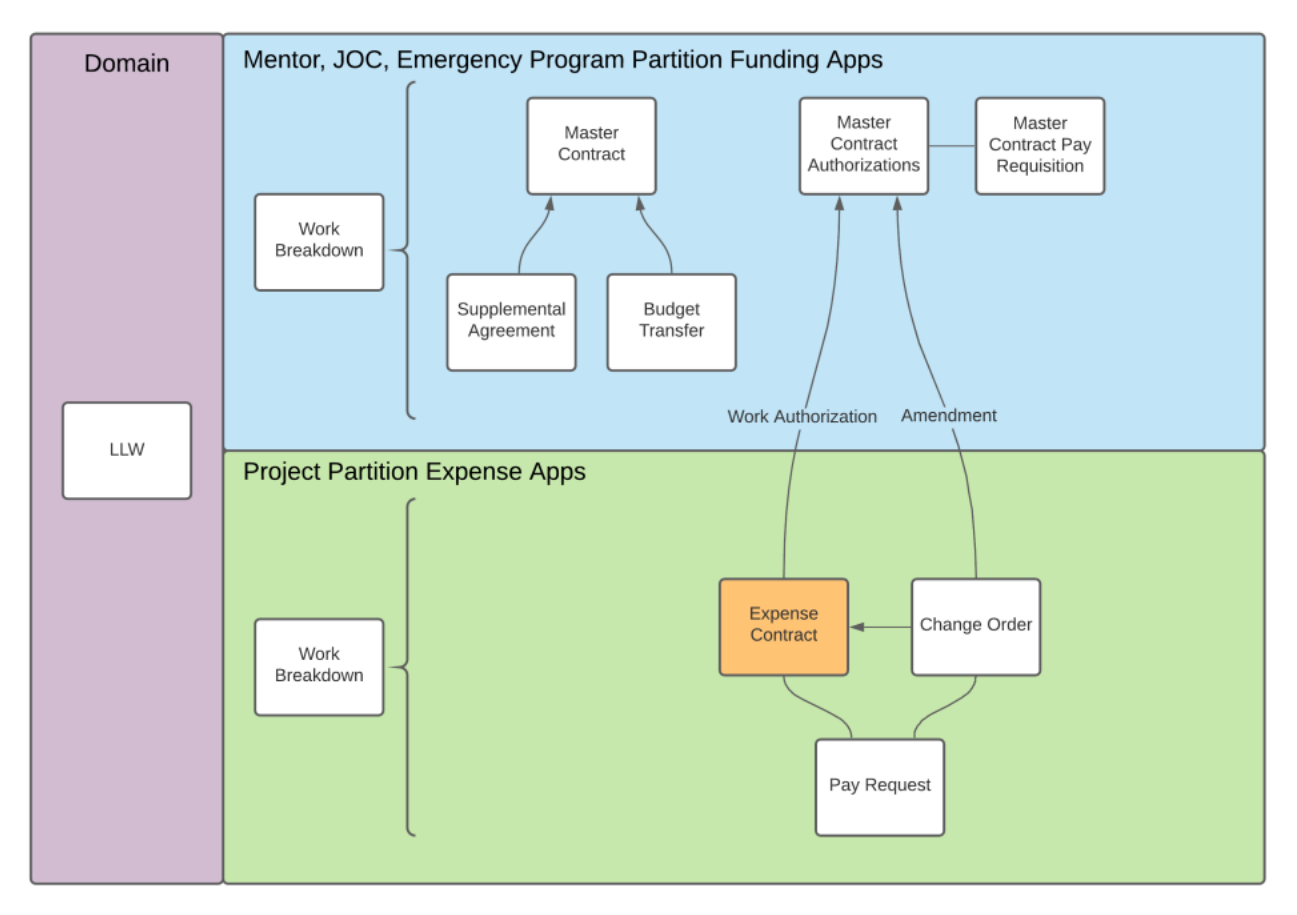

#### **Mentor Expense Contract Workflow**

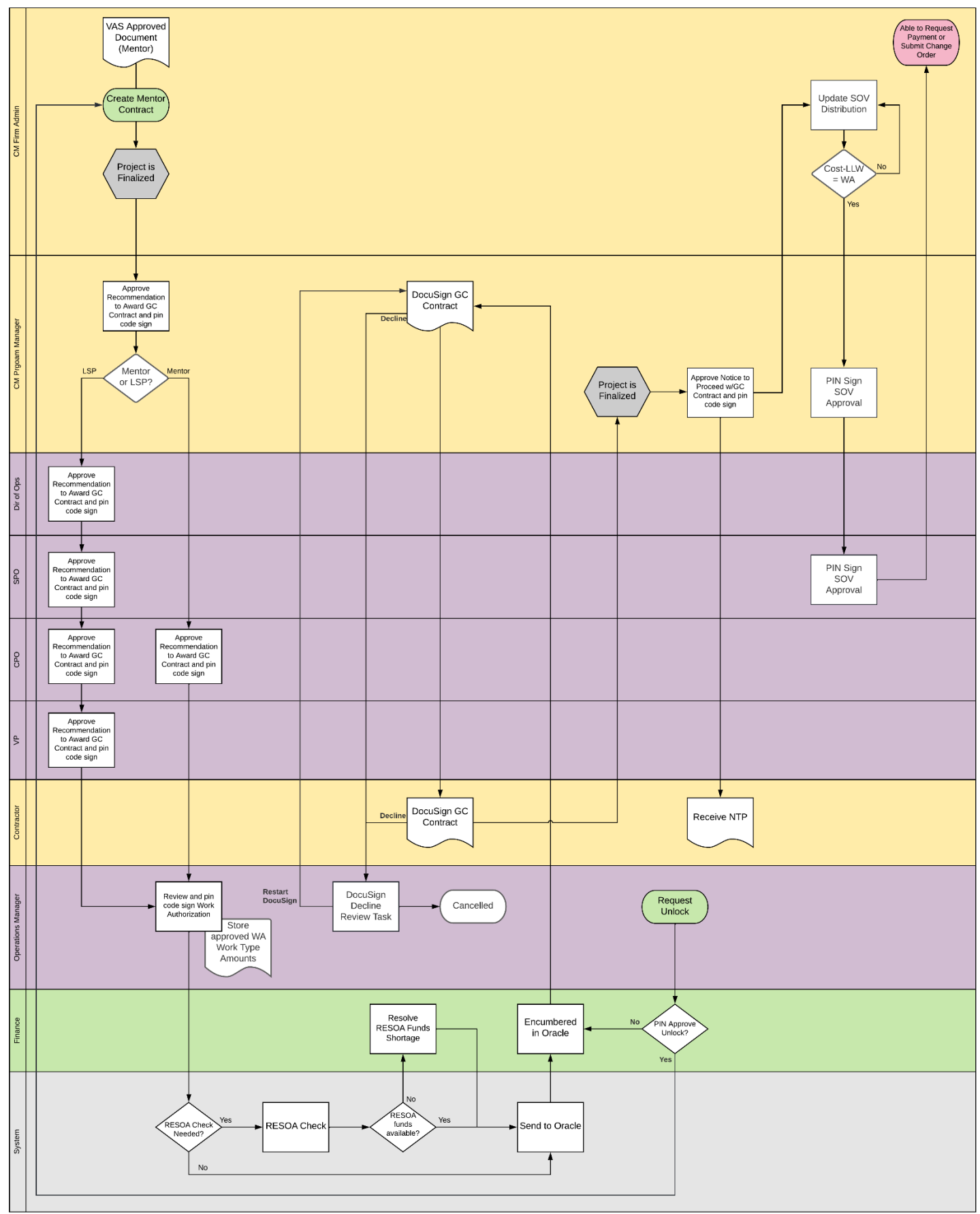

## **Process Overview**

Once the Expense Contract is submitted, the Recommendation to Award (RTA) is approved by the CM PM followed by SCA approval, see Notes. Next, a Work Authorization is approved and encumbered. For Mentor Contracts, Construction Management and General Conditions are also approved and encumbered with the Work Authorization. All cost lines are grouped by LLW and copied to Master Contract Authorizations. Next, the Contract is signed, and the CM Program Manager issues a Notice to Proceed. This is followed by updating the SOV distribution. Once these steps are completed, work may commence, and Pay Requests may be submitted.

## Note

This training guide follows the workflow for a Mentor Contract with CPO approval of the RTA. The only workflow difference for LSP Contracts is the RTA approval is PIN signed by the Director of Operations, SPO, CPO, and VP of Construction.

## Step-by-Step Instructions

#### **Create Mentor Expense Contract**

| Role    |               | Preceding Steps                                                                                 |               | Outcome                          |
|---------|---------------|-------------------------------------------------------------------------------------------------|---------------|----------------------------------|
| CM Firm | $\rightarrow$ | Contract information is known.<br>Work Breakdown is entered at<br>Program and Subproject level. | $\rightarrow$ | The Expense Contract is created. |

#### Steps

1. Go to 'Project Finder' > Select desired Subproject/Project

| Ê,      | Project Finder                        | SCA DEVQA                                                                      | Baisy External REQMT-CM1<br>SCA CM Firm 1 | - 0 | ×     |
|---------|---------------------------------------|--------------------------------------------------------------------------------|-------------------------------------------|-----|-------|
|         | 5                                     | ALL PROJECTS MY PROJECTS RECENT PROJECTS Q                                     |                                           |     |       |
| £       | Project Finder                        | SCA DEVQA > Requirements > Mentor > TDX > TDX - K&R - DELTA MNTR C15635-C15848 | SELECT                                    |     |       |
|         |                                       | Number Name                                                                    |                                           |     |       |
|         | Apps                                  | → C000015848-LS0001 K154 Windows 2 ☆ /                                         |                                           |     |       |
| Q       | Search                                | → C000015848-LS0003 K224 Auditorium Upgrade ☆ 🖉                                |                                           |     |       |
| -       |                                       | → C000015848-LS0004 K395 Water Heater ☆ 🖉                                      |                                           |     |       |
| Ë       | Tasks                                 | → C000015848-LS0002 K678 Pre-K ☆ 🖉                                             |                                           |     |       |
| P       | Messages                              | → C000015848-LS0006 K730 New Building ☆ 🖉                                      |                                           |     |       |
| da      | Cotting Clasted                       | → C000015848-LS0005 R030 Masonry ☆ 🖉                                           |                                           |     |       |
| 0       | Getting Started                       |                                                                                |                                           |     |       |
|         |                                       |                                                                                |                                           |     |       |
|         |                                       |                                                                                |                                           |     |       |
|         |                                       |                                                                                |                                           |     |       |
|         |                                       |                                                                                |                                           |     |       |
|         |                                       |                                                                                |                                           |     |       |
| You las | st logged in yesterday at 3:58 PM Ea: | tern Time (US & Canada)                                                        | 1.9.33.63 - DEVWEEKLY 🔀                   | 綾 k | kahua |

2. Go to 'Apps' > Select 'Expenses' App

| III Apps                                                                                                    |                                                                                                    | C000015851-MC0001 - Q262 Electri                                                                                                    | ical Systems 🖍 Daisy External REQMT-CM1 – 🗆                                                                                                    | ×  |
|----------------------------------------------------------------------------------------------------|----------------------------------------------------------------------------------------------------|----------------------------------------------------------------------------------------------------|----------------------------------------------------------------------------------------------------|----|
| ←                                                                                                    | Q Search                                                                                                    | Visit the kStore to explore more than 50 project m                                                                                                    | management apps that work the way you want them to work. Visit the kStore 🖸                                                                                                    |    |
| Project Finder             Haps             Q             Q             Search             E             Tasks             Project Finder             Project Finder             Q             Q             Project Finder             Q             Q             Project Finder             Q             Q             Project Finder             Q             Q             Getting Started | Recent<br>Getting Started<br>Expenses<br>Submittals<br>Contacts<br>Administration<br>Dev Logs<br>Installed Apps<br>Cost Management<br>Budget<br>Expenses<br>Administration<br>LOC<br>Dev Logs<br>Installed Apps<br>Cost Management<br>Materials Catalog<br>Work Breakdown | Document Management Bu Bulletin C Change in Conditions Daily Reports FF IFA C NCR No Notice of Direction RFIs Submittals TC TCR Index Management 123 CSI Codes C Locations | Other <ul> <li>Community</li> <li>Contacts</li> <li>File Manager</li> <li>Getting Started</li> <li>LLW</li> <li>Media Manager</li> <li>Pay Req Backup List</li> <li>Portfolio Manager</li> <li>PM Pre-Construction Meeting Items</li> <li>Project Directory</li> <li>Pr Properties</li> <li>Submittal Closeout Master Log</li> </ul> |    |
|                                                                                                    |                                                                                                    |                                                                                                    |                                                                                                    |    |
| You last logged in yesterday at 3:58 PM E                                                                                                    | Eastern Time (US & Canada)                                                                                                    |                                                                                                    | 1 9.33.63 - DEVWEEKLY 🖻 🅸 kahu                                                                                                    | Ja |

3. Select the 'Expense Contract' tab > Click 'New' > Enter required fields, add cost items, and upload backup information in References > Click 'Save/Close'

| S Expenses                        |                     |                              | C000015851-MC000 | 1 - Q26 | 62 Electrical Systems 🧪                  | Daisy External REQMT-CM1<br>SCA CM Firm 1 | ×                         |
|-----------------------------------|---------------------|------------------------------|------------------|---------|------------------------------------------|-------------------------------------------|---------------------------|
|                                   | ← Cor               | ntracts * Chane Orders       | Pay Requests     |         |                                          |                                           |                           |
| Project Finder                    |                     |                              | **               | -       | Contract - MC0001                        |                                           | New 🕕 [] X                |
| Apps                              |                     | ↓ Number To Company          | Title            | Wc      | 3                                        | Total Save To Calculate                   | > SECTIONS                |
| Q Search                          |                     |                              |                  |         | Master Contract                          |                                           | DETAILS                   |
| 🖆 Tasks                           |                     |                              |                  |         | C000015851 SCA Sandbox AECOM MCA 158     | 51 🐼 👻                                    | SCOPE<br>DATES & WORKFLOW |
| Messages                          |                     |                              |                  |         | Number<br>MC0001                         |                                           | ITEMS                     |
| S * Expenses                      |                     |                              |                  |         | Date<br>5/1/2022                         |                                           | SIGNATURES                |
| () Getting Started                |                     |                              |                  |         | Title<br>Q262 Electrical Systems         |                                           | COMMENTS                  |
|                                   |                     |                              |                  |         | ✓ PARTIES                                |                                           | INTEGRATION               |
|                                   |                     |                              |                  |         | From Contact                             |                                           |                           |
|                                   |                     |                              |                  |         | Daisy External REQMT-CM1 - SCA CM Firm 1 | 8 -                                       | 1                         |
| You last logged in yesterday at 3 | 3:58 PM Eastern Tir | 0 Item(:<br>me (US & Canada) | s)               | =       | <b>4</b>                                 | 1.9.33.63 - DEVWEEKLY                     | 函                         |

## Update Mentor Expense Contract

| Role    |               | Preceding Steps                         | _             | Outcome                          |
|---------|---------------|-----------------------------------------|---------------|----------------------------------|
| CM Firm | $\rightarrow$ | Existing Expense Contract is available. | $\rightarrow$ | The Expense Contract is updated. |

#### Steps

1. Go to 'Project Finder' > Select desired Subproject/Project

| Project Finder                              | SCA DEVQA                                                                      | Baisy External REQMT-CM1 – 🗆 ×  |
|---------------------------------------------|--------------------------------------------------------------------------------|---------------------------------|
| 5                                           | ALL PROJECTS MY PROJECTS RECENT PROJECTS Q                                     |                                 |
| Project Finder                              | SCA DEVQA > Requirements > Mentor > TDX > TDX - K&R - DELTA MNTR C15635-C15848 | SELECT                          |
|                                             | Number Name                                                                    |                                 |
| Apps                                        | → C000015848-LS0001 K154 Windows 2 ☆ /                                         |                                 |
| Q Search                                    | → C000015848-LS0003 K224 Auditorium Upgrade 🌣 🧪                                |                                 |
| rån                                         | → C000015848-LS0004 K395 Water Heater ☆ /                                      |                                 |
| Tasks                                       | → C000015848-LS0002 K678 Pre-K ☆ /                                             |                                 |
| Messages                                    | → C000015848-LS0006 K730 New Building ☆ /                                      |                                 |
| () Getting Started                          | → C000015848-LS0005 R030 Masonry ☆ /                                           |                                 |
|                                             |                                                                                |                                 |
|                                             |                                                                                |                                 |
|                                             |                                                                                |                                 |
|                                             |                                                                                |                                 |
|                                             |                                                                                |                                 |
|                                             |                                                                                |                                 |
| You last logged in yesterday at 3:58 PM Eas | tem Time (US & Canada)                                                         | 1.9.33.63 - DEVWEEKLY 🛱 🎄 kahua |

2. Go to 'Apps' > Select 'Expenses' App

|              | Apps                       |              |                           | C000015851-MC0001 - Q262 Elect                   | rical Systems   | Daisy Externa                                         | I REQMT-CM1 | - 🗆 ×   |
|--------------|----------------------------|--------------|---------------------------|--------------------------------------------------|-----------------|-------------------------------------------------------|-------------|---------|
|              |                            | $\leftarrow$ | Q Search                  | Visit the kStore to explore more than 50 project | management apps | that work the way you want them to work. Visit the kS | Store 🛛     |         |
| ĥ            | Project Finder             |              | Recent                    | Document Management                              | Other           |                                                       |             |         |
|              |                            | -1           | (U) Getting Started       | Bu Bulletin                                      | *               | Community                                             |             |         |
|              | Apps                       | Т            | S Expenses                | Ci Change in Conditions                          | 12              | Contacts                                              |             |         |
| 0            |                            | _            | Submittals                | Daily Reports                                    | ð               | File Manager                                          |             |         |
| Q            | Search                     |              | Contacts                  | IF IFA                                           | ڻ<br>ا          | Getting Started                                       |             |         |
| r <b>e</b> n | Tacke                      |              | Administration            | All Meetings                                     | LL              | LLW                                                   |             |         |
|              | Tuaka                      |              | LOG Dev Logs              | NC NCR                                           |                 | Media Manager                                         |             |         |
| 2            | Messages                   |              | Installed Apps            | No Notice of Direction                           | PR              | Pay Req Backup List                                   |             |         |
|              |                            |              | Cost Management           | RFIs                                             | 67              | Portfolio Manager                                     |             |         |
| Ū            | Getting Started            |              | 🖸 Budget                  | Submittals                                       | PM              | Pre-Construction Meeting Items                        |             |         |
|              |                            |              | S Expenses                | TC TCR                                           |                 | Project Directory                                     |             |         |
|              |                            |              | ▲ Issues                  | Index Management                                 | Pr              | Properties                                            |             |         |
|              |                            |              | Materials Catalog         | 123 CSI Codes                                    | sc              | Submittal Closeout Master Log                         |             |         |
|              |                            |              | 品 Work Breakdown          | O Locations                                      |                 |                                                       |             |         |
|              |                            |              |                           |                                                  |                 |                                                       |             |         |
|              |                            |              |                           |                                                  |                 |                                                       |             |         |
| You la       | ast logged in yesterday at | 3:58 PM E    | astern Time (US & Canada) |                                                  |                 | 1.9.33.63 - DEVW                                      | EEKLY 🖾     | 🕸 kahua |
|              |                            |              |                           |                                                  |                 |                                                       |             |         |

3. Select the 'Contracts' tab > Select the expense contract > Click 'Edit'

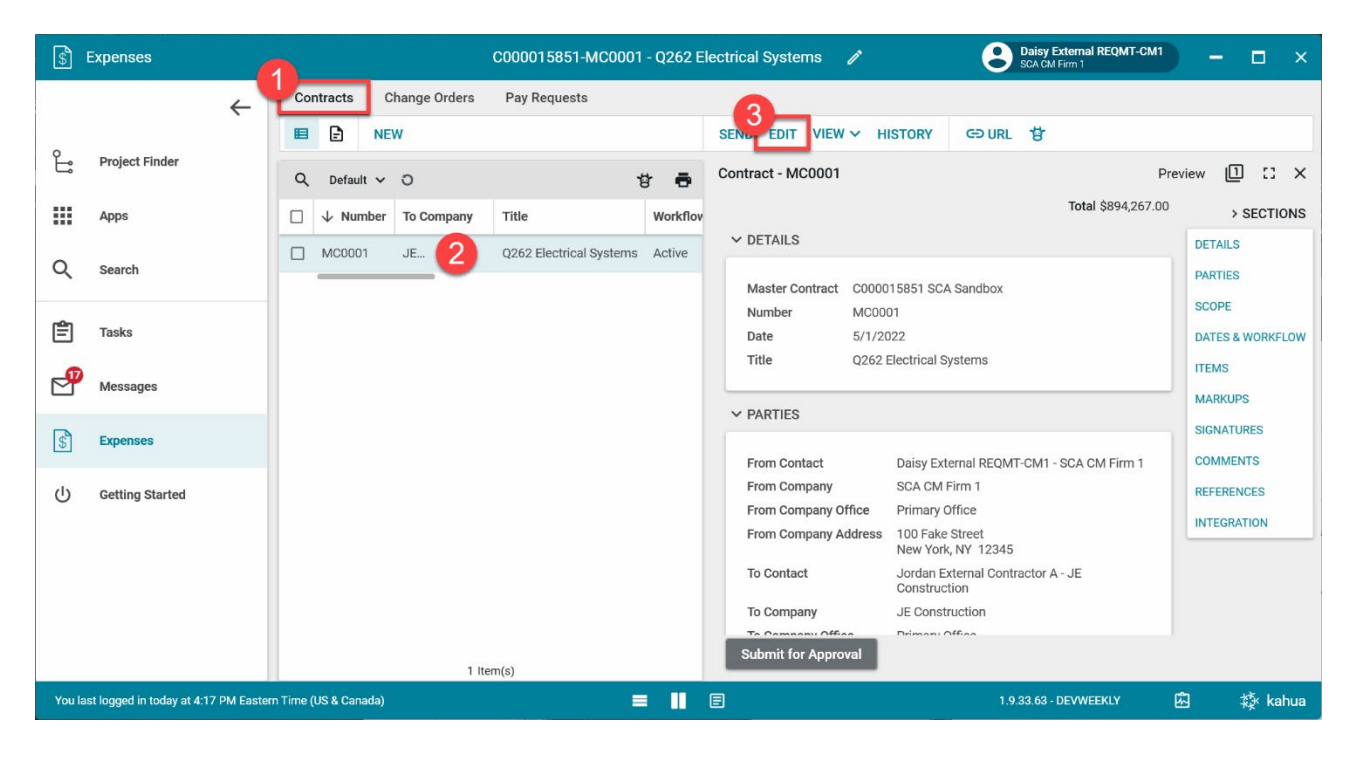

4. Modify the details > Click 'Save/Close'

| \$     | Expenses                      |          | C000015851-MC0001 - Q262 Electrical Systems 🖍 Star CM Firm 1 | - 🗆 ×            |
|--------|-------------------------------|----------|--------------------------------------------------------------|------------------|
|        |                               | ←        | Contracts Change Orders Pay Requests                         |                  |
| 0      |                               |          | E NEW CPURL                                                  |                  |
| Ŀ      | Project Finder                |          | Q Default V O                                                | Edit 🛛 🕻 🗙       |
|        | Apps                          |          | □ ↓ Number To Company Title Workflov                         | > SECTIONS       |
| 0      | 0h                            |          | MC0001 JE Q262 Electrical Systems Active                     | DETAILS          |
| Q      | Search                        |          | ✓ ITEMS                                                      | PARTIES          |
| Ê      | Tasks                         |          | Status Projected                                             | DATES & WORKFLOW |
| _0     |                               |          | Items Include Quantity                                       | ITEMS            |
|        | Messages                      |          | Insert 1item(s)                                              | MARKUPS          |
| \$     | Expenses                      |          |                                                              | SIGNATURES       |
| da     | Getting Started               |          | 01 C 01 12:115244-1E6 Q262 ELECTRICAL SYSTEMS O              | REFERENCES       |
| Ŭ      | oottiing otantoa              |          |                                                              | INTEGRATION      |
|        |                               |          | ✓ MARKUPS                                                    |                  |
|        |                               |          | Override Markup?                                             |                  |
|        |                               |          |                                                              |                  |
|        |                               |          | 1 ltem(s)                                                    |                  |
| You la | st logged in today at 4:17 PN | l Easter | rn Time (US & Canada) 🔤 📗 💽 1.9.33.63 - DEVWEEKLY 🖄          | ] 🕸 kahua        |

## Submit for Approval

| Role    |               | Preceding Steps                   |               | Outcome                       |
|---------|---------------|-----------------------------------|---------------|-------------------------------|
|         |               | Project is finalized. Sum of cost | -             | Recommendation to Award GC    |
| CM Firm | $\rightarrow$ | items value is not greater than   | $\rightarrow$ | Contract is sent to CM PM for |
|         |               | the 'Not to Exceed' amount.       |               | PIN code approval.            |

## Steps

1. Go to 'Project Finder' > Select desired Subproject/Project

| Ê: F    | Project Finder               | SCA DEVQA                                                                                                    | Daisy External REQMT-CM1<br>SCA CM Firm 1 | - 🗆 | ×    |
|---------|------------------------------|----------------------------------------------------------------------------------------------------|-------------------------------------------|-----|------|
| 1       |                              | ALL PROJECTS MY PROJECTS RECENT PROJECTS Q                                                                     |                                           |     |      |
| £       | Project Finder               | SCA DEVQA         > Requirements         > Mentor         > TDX         > TDX - K&R - DELTA MNTR C15635-C15848 | SELECT                                    |     |      |
|         |                              | Number Name                                                                                                    |                                           |     |      |
|         | Apps                         | → C000015848-LS0001 K154 Windows 2                                                                             |                                           |     |      |
| Q       | Search                       | → C000015848-LS0003 K224 Auditorium Upgrade 🌣 🖋                                                                |                                           |     |      |
| -       |                              | → C000015848-LS0004 K395 Water Heater ☆ 🖉                                                                      |                                           |     |      |
| E       | Tasks                        | → C000015848-LS0002 K678 Pre-K ☆ 🖋                                                                             |                                           |     |      |
| P       | Messages                     | → C000015848-LS0006 K730 New Building 🖄 🖋                                                                      |                                           |     |      |
| d       | Catting Started              | → C000015848-LS0005 R030 Masonry ☆ 🖋                                                                           |                                           |     |      |
| 0       | octang otarted               |                                                                                                    |                                           |     |      |
|         |                              |                                                                                                    |                                           |     |      |
|         |                              |                                                                                                    |                                           |     |      |
|         |                              |                                                                                                    |                                           |     |      |
|         |                              |                                                                                                    |                                           |     |      |
|         |                              |                                                                                                    |                                           |     |      |
| You las | st logged in yesterday at 3: | s8 PM Eastern Time (US & Canada)                                                                               | 1.9.33.63 - DEVWEEKLY 🕅                   | 撷 k | ahua |

2. Go to 'Apps' > Select 'Expenses' App

| 🗰 Apps                               |              |                               | C000015851-MC0001 - Q262 Electric                  | cal System    | IS Daisy External SCA CM Firm 1                          | REQMT-CM1 | - 9 | ×       |
|--------------------------------------|--------------|-------------------------------|----------------------------------------------------|---------------|----------------------------------------------------------|-----------|-----|---------|
| *                                    | <del>(</del> | Q Search                      | Visit the kStore to explore more than 50 project m | anagement app | os that work the way you want them to work. Visit the kS | tore 🖸    |     |         |
| Project Finder                       | 1            | Recent<br>(J) Getting Started | Document Management<br>Bu Bulletin                 | Other         | Community                                                |           |     |         |
| Apps                                 | ۲.           | S Expenses                    | Ci Change in Conditions                            | 1             | Contacts                                                 |           |     |         |
| Q Search                             |              | Submittals                    | Daily Reports                                      | لے<br>ا       | File Manager<br>Getting Started                          |           |     |         |
| Tasks                                |              | Administration                | a Meetings                                         | L             | LLW                                                      |           |     |         |
| Messages                             |              | LOG Dev Logs                  | NC NCR<br>No Notice of Direction                   | PR            | Media Manager<br>Pay Req Backup List                     |           |     |         |
| (1) Getting Started                  |              | Cost Management               | RFIs                                               | 6             | Portfolio Manager                                        |           |     |         |
|                                      |              | Budget                        | Submittals                                         | PM            | Pre-Construction Meeting Items                           |           |     |         |
|                                      |              | S Expenses                    | Index Management                                   | Pr            | Properties                                               |           |     |         |
|                                      |              | Materials Catalog             | 123 CSI Codes                                      | sc            | Submittal Closeout Master Log                            |           |     |         |
|                                      |              | 品 Work Breakdown              | O Locations                                        |               |                                                          |           |     |         |
|                                      |              |                               |                                                    |               |                                                          |           |     |         |
| You last logged in yesterday at 3:58 | PM Easte     | ern Time (US & Canada)        |                                                    |               | 1.9.33.63 - DEVWE                                        | EKLY 🛱    | 櫒   | kahua . |

3. Select the 'Contracts' tab > Select on the expense contract requiring submission > Click 'Submit for Approval'

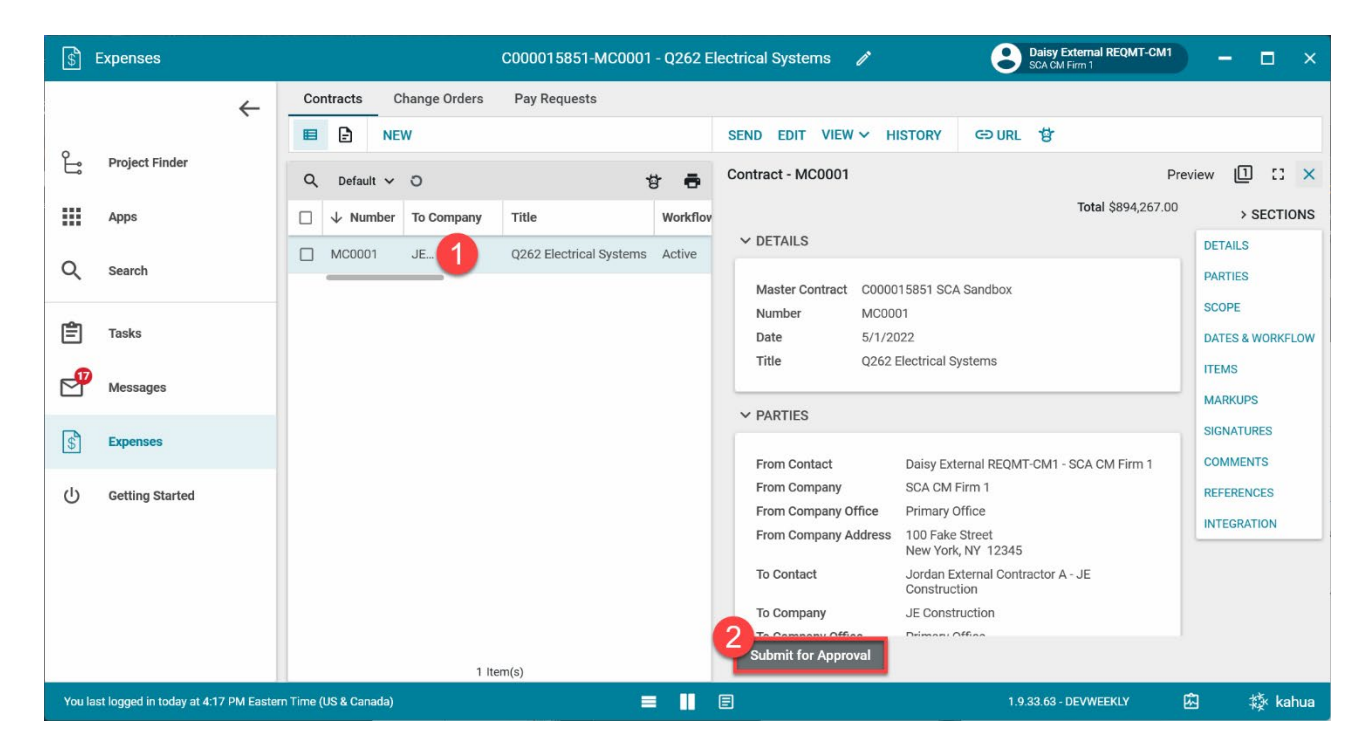

#### Approve RTA – CM PM

| Role  |               | Preceding Steps             | _             | Outcome                         |
|-------|---------------|-----------------------------|---------------|---------------------------------|
|       |               | Recommendation to Award GC  | -             | Recommendation to Award GC      |
| CM PM | $\rightarrow$ | Contract has been submitted | $\rightarrow$ | Contract is sent to CPO for PIN |
|       |               | for approval.               |               | code approval.                  |

#### Steps

1. Go to 'Tasks' > Click 'Approve Request for Recommendation to Award GC Contract and pin code sign' subject > Click 'Approve' button > Enter Pin Code > Click 'Continue'

| T | Tasks           |                                                               | X851 Roof                                             | Replacement   | ø      | Schemal REQMT-CM1-   | ™ -    | 6      |    |
|---|-----------------|---------------------------------------------------------------|-------------------------------------------------------|---------------|--------|----------------------|--------|--------|----|
|   | ÷               | $\equiv$ $\stackrel{\text{Liet}}{\text{Active}}$ $\checkmark$ | SHARE                                                 |               |        | HISTORY              |        |        |    |
|   | Project Finder  | Q = View: Defa                                                | ut *                                                  |               | ē      | View                 | Та     | sk [   | 1  |
|   |                 | FROM                                                          | SUBJECT                                               | DATE ASSIGNED | DUE D. | View Source Record > |        |        |    |
|   | Apps            | AJ Kuhn                                                       | Approve Request for Recommendation to Award GC Co     | 8/24/2021     |        | ✓ APPROVAL DOCUMENT  | 40000  | > SEC  | тк |
|   | Search          | SCA In House AEoR                                             | Bulletin CI0011 CMPM/PO Approval Task on SS UAT De_   | 8/16/2021     |        |                      | APPROV | AL DOG | UM |
|   |                 | SCA In House AEoR                                             | Bulletin CI0009 CMPM/PO Approval Task on SS UAT De_   | 8/16/2021     |        |                      |        |        |    |
|   | Tasks           | External REQMT-CM2                                            | Submittal Number: 01015-002 Submittal Coordinator T., | 8/13/2021     |        | Add Signature        | ×      |        |    |
| • | Messages        | External REQMT-CM1                                            | Submittal Number: 01535-001 Submittal Coordinator T., | 7/29/2021     |        |                      |        |        |    |
|   | Patrian Planned | Pritee Agrawal                                                | Bulletin 0026 CMPM/PO Approval Task on Pritee ment_   | 7/29/2021     |        | Enter PRK            |        |        |    |
|   | Getting Started | Pritee Agrawal                                                | TCR 0022 CMPM/PO Approval Task on Pritee mentor t     | 7/27/2021     |        |                      | _      |        |    |
|   |                 | Pritee Agrawal                                                | Bulletin 0018 PO Approval Task on Pritee mentor test  | 7/26/2021     |        | Continue             | ncel   |        |    |
|   |                 |                                                               | 8 Item(s)                                             | _             |        |                      |        |        |    |
|   |                 |                                                               |                                                       |               |        |                      |        |        |    |
|   |                 |                                                               |                                                       |               |        |                      |        |        |    |
|   |                 |                                                               |                                                       |               |        |                      |        |        |    |
|   |                 |                                                               |                                                       |               |        |                      |        |        |    |
|   |                 |                                                               |                                                       |               |        | <b>B</b>             |        |        |    |
|   |                 |                                                               |                                                       |               |        | Approve Decline      |        |        |    |
|   |                 |                                                               |                                                       |               |        |                      | ~      |        |    |

#### Approve RTA – CPO

| Role | Preceding Step                          | os                                 |               | Outcome                                                                                                   |
|------|-----------------------------------------|------------------------------------|---------------|----------------------------------------------------------------------------------------------------|
| СРО  | Recommendat<br>Contract has b<br>CM PM. | ion to Award GC<br>een approved by | $\rightarrow$ | Recommendation to Award GC<br>Contract is sent to Operations<br>Manager for Work<br>Authorization Review. |

#### \*Same as steps for CM PM. Reference previous step and screenshots.

1. Go to 'Tasks' > Click ''Approve Request for Recommendation to Award GC Contract and pin code sign' subject > Click 'Approve' button > Enter Pin Code > Click 'Continue'

#### **Alternate Step: Decline RTA**

| Role      |               | Preceding Steps             |               | Outcome                    |
|-----------|---------------|-----------------------------|---------------|----------------------------|
|           | _             | Recommendation to Award GC  | -             | Recommendation to Award is |
| Approvers | $\rightarrow$ | Contract has been submitted | $\rightarrow$ | sent back through the      |
|           |               | for approval.               |               | Approvers to the CM Firm.  |

Steps

 Go to 'Tasks' > Click 'Approve Request for Recommendation to Award GC Contract and pin code sign' subject > Click 'Decline' button > Enter reason in 'Decline Reason' pop-up window > Click 'Continue'

| Ê     | Tasks                      |            |                      | X851 Root                                             | Replacement   | 1     |                      | External REQMT-CM1-PM<br>SCA CM Firm 1 | -   | Ð      | ×   |
|-------|----------------------------|------------|----------------------|-------------------------------------------------------|---------------|-------|----------------------|----------------------------------------|-----|--------|-----|
|       |                            | ←          | ≡ Active ✓           | SHARE                                                 |               |       | HISTORY              |                                        |     |        |     |
| Ê     | Project Finder             |            | Q, 👳 View: Defa      | ult =                                                 |               | ē     | View                 |                                        | Tas |        | ×   |
|       |                            | - 6        | FROM                 | SUBJECT                                               | DATE ASSIGNED | DUE D | View source neodra = |                                        |     |        |     |
|       | Apps                       |            | AJ Kuhn              | Approve Request for Recommendation to Award GC Co     | 8/24/2021     |       | V APPROVAL DOCUMENT  |                                        |     | SECTI  | ONS |
| Q     | Search                     |            | SCA In House AEoR    | Bulletin CI0011 CMPM/PO Approval Task on SS UAT De_   | 8/16/2021     |       |                      |                                        |     |        | -   |
| Q,    |                            |            | SCA In House AEoR    | Bulletin CI0009 CMPM/PO Approval Task on SS UAT De    | 8/16/2021     |       |                      |                                        |     |        |     |
| Ξſ    | Tasks                      |            | External REQMT-CM2   | Submittal Number: 01015-002 Submittal Coordinator T_  | 8/13/2021     |       | Decline Reason       |                                        | ×   |        |     |
| e     | Messages                   |            | External REQMT-CM1   | Submittal Number: 01535-001 Submittal Coordinator T., | 7/29/2021     |       | 4                    |                                        | ר   |        |     |
| ds    |                            |            | Pritee Agrawal       | Bulletin 0026 CMPM/PO Approval Task on Pritee ment_   | 7/29/2021     |       |                      |                                        | -1  |        |     |
| 0     | Getting Started            |            | Pritee Agrawal       | TCR 0022 CMPM/PO Approval Task on Pritee mentor t     | 7/27/2021     |       |                      | ß                                      | - 1 |        |     |
|       |                            |            | Pritee Agrawal       | Bulletin 0018 PO Approval Task on Pritee mentor test  | 7/26/2021     |       |                      | Continue Cancel                        | n ( |        |     |
|       |                            |            |                      | 8 Item(s)                                             |               |       |                      |                                        | _   |        |     |
|       |                            |            |                      |                                                       |               |       |                      | Z                                      |     |        |     |
|       |                            |            |                      |                                                       |               |       |                      |                                        |     |        |     |
|       |                            |            |                      |                                                       |               |       |                      |                                        |     |        |     |
|       |                            |            |                      |                                                       |               |       | 8                    |                                        |     |        |     |
|       |                            |            |                      |                                                       |               |       | Approve Decline      |                                        |     |        |     |
| You I | ast logged in today at 8:2 | 2 PM Easte | m Time (US & Canada) | -                                                     | E 🛛           |       |                      | 1.9.26.86 - DEVSCA                     | ۵   | \$‡ ka | hua |

#### **Review and PIN Sign Work Authorization**

| Role               |               | Preceding Steps               | _             | Outcome                        |
|--------------------|---------------|-------------------------------|---------------|--------------------------------|
|                    |               | Recommendation to Award GC    | _             | Work Authorization is sent for |
| Operations Manager | $\rightarrow$ | Contract has been approved by | $\rightarrow$ | system check and               |
|                    |               | CM PM and CPO.                |               | encumbrance in Oracle.         |

\*Same as previous two steps for CM PM and CPO Approval. Reference previous step and screenshots.

1. Go to 'Tasks' > Click Task > Click 'Approve' button > Enter Pin Code > Click 'Continue'

#### DocuSign Mentor Expense Contract – CM PM

| Role |               | Preceding Steps                           | _             | Outcome                                                             |
|------|---------------|-------------------------------------------|---------------|---------------------------------------------------------------------|
| СМРМ | $\rightarrow$ | Expense Contract is encumbered in Oracle. | $\rightarrow$ | Mentor Expense Contract is<br>sent to GC for DocuSign<br>signature. |

#### Steps

1. Go to email account > Select email > Click 'Review Document' button in email

| DocuSign                                                |
|---------------------------------------------------------|
|                                                         |
| Thomas Everritt sent you a document to review and sign. |
|                                                         |

- 2. Click 'Continue' button. Note. For First Time using DocuSign:
  - a. Check 'I agree to use electronic records and signatures' box
  - b. Select desired signature details
  - c. Click the 'Adopt and Sign' button

| Please read the <u>Electronic Record and Sign</u> I agree to use electronic records and s | nature Disclosure.<br>ignatures. |                                           | 1 | CONTINUE | OTHER ACTIONS - |
|-------------------------------------------------------------------------------------------|----------------------------------|-------------------------------------------|---|----------|-----------------|
|                                                                                           | 1                                | SCA CM Firm 1                             |   |          |                 |
| FIELDS                                                                                    | Construction Manager and Agent   |                                           |   |          |                 |
| 🖉 Signature                                                                               | FOR                              |                                           |   |          |                 |
| DS Initial                                                                                |                                  |                                           |   |          |                 |
| 1 Stamp                                                                                   | NEW                              | Y YORK CITY SCHOOL CONSTRUCTION AUTHORITY |   |          |                 |
| Date Signed                                                                               |                                  |                                           |   |          |                 |
| L Name                                                                                    |                                  |                                           |   |          |                 |
| 🙎 First Name                                                                              | School:                          | Q262                                      |   |          |                 |
| 💄 Last Name                                                                               |                                  |                                           |   |          |                 |
| Email Address                                                                             | Project Title:                   | Q262 Electrical Systems                   |   |          |                 |
| Company                                                                                   |                                  |                                           |   |          |                 |
| E Title                                                                                   | Solicitation #:                  | 21-19286D                                 |   |          |                 |
|                                                                                           |                                  |                                           |   |          |                 |
| T Text                                                                                    | Contract #:                      | MC0001                                    |   |          |                 |
| Checkbox                                                                                  |                                  |                                           |   |          |                 |

3. Scroll down to page CC-8. Follow tasks 1 through 11 as a minimum to DocuSign the Contract. Step 4 provides additional tasks that may be needed during the Contract signing.

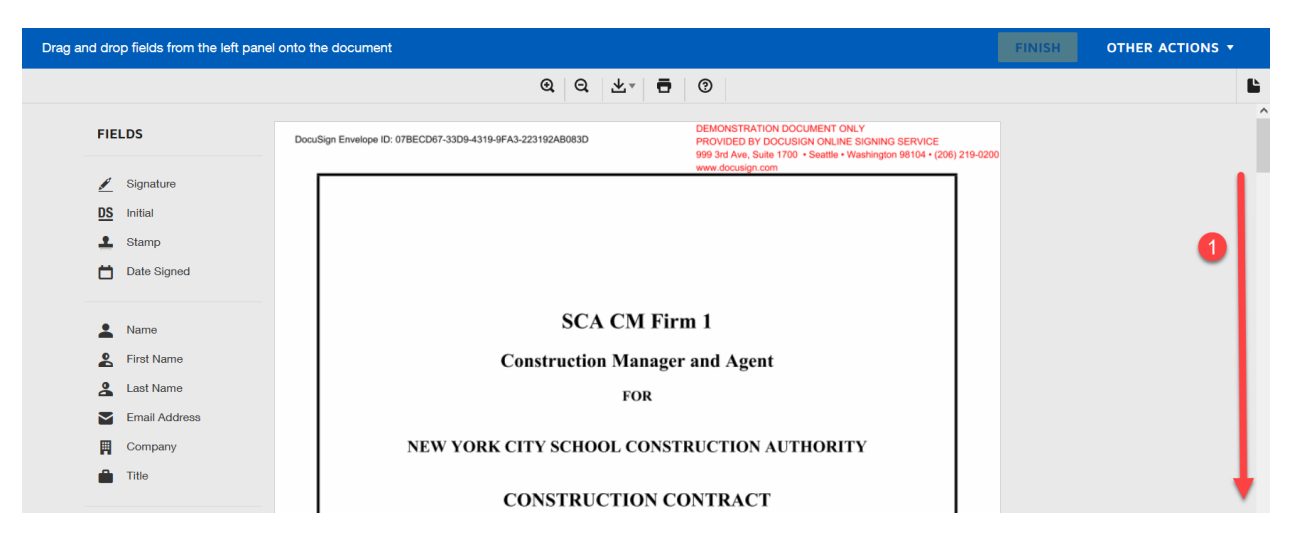

Click 'Signature' > Click on signature line > Click 'Date Signed' > Click on Date line > Scroll down to page CC-9

| Done! Select Finish to send the con         | npleted document. FINIS                                                                                                    | H OTHER ACTIONS - |  |  |
|---------------------------------------------|----------------------------------------------------------------------------------------------------|-------------------|--|--|
|                                             | ଡ ଟ ନ <sup>⊥</sup> 😐 ଭ                                                                                                    | Ľ                 |  |  |
| FIELDS                                      | <ul> <li>state or local law or regulation;</li> <li>has been arrested, indicted or named as an unindicted co-conspirator in any indictment or other accusatory instrument;</li> </ul>                                                                                                    | Î                 |  |  |
| 🖉 Signature 2                               | <ul> <li>has been convicted of any felony under state or federal law and/or any misdemeanor<br/>involving a business related crime.</li> </ul>                                                                                                    |                   |  |  |
| DS Initial                                  | Additionally, the undersigned represents that in the course of the performance of this contract should any                                                                                                    |                   |  |  |
| <ul><li>Stamp</li><li>Date Signed</li></ul> | Stamp       owner, officer, director, partner, employee or shareholder owning five (5%) percent or more of the bidder's stock become the subject of an investigation or be arrested, indicted, or named as a co-conspirator or be convicted of felony or business related misdemeanor, the undersigned will notify the SCA immediately. |                   |  |  |
| L Name                                      | CM Program Manager Extrude REGAUT-(ALI-PAL 3 Date: 9/27/2021 5                                                                                                    |                   |  |  |
| E First Name                                | General Contractor Date:                                                                                                    |                   |  |  |

Click 'Signature' > Drag signature to signature line > Click 'Date Signed' > Drag date to Date line > Click 'Finish'

| Q     L     T     T       FIELDS     LUMP SUM BID<br>SOLICITATION NO.: 21-19286D<br>TO BE COMPLETED BY BIDDER - Print or Type all information<br>The following addenda* acknowledged by the Bidder however, if received after "Appendix A" was signed and                                                                                                    | Done! Sel | lect Finish to send the complete                                                                                                    | l document.                                                                                                    | 11 | FINISH | OTHER ACTIONS • |   |
|----------------------------------------------------------------------------------------------------|-----------|----------------------------------------------------------------------------------------------------|----------------------------------------------------------------------------------------------------|----|--------|-----------------|---|
| FIELDS     APPENDIX A       V     SOLICITATION NO.: 21-19286D<br>TO BE COMPLETED BY BIDDER - Print or Type all information       V     Signature       The following addenda* acknowledged by the Bidder however, if received after "Appendix A" was signed and                                                                                                    |           |                                                                                                    | Q Q <u>7</u> . ⊑ 0                                                                                                    |    |        |                 | Ŀ |
| Image: Initial   ■ Stamp   ■ Date Signed ①   • the terms Addendum/Addenda & Amendment may be used by the SCA interchangeably. • The terms Addendum/Addenda & Amendment may be used by the SCA interchangeably. • Name • Name • First Name • Last Name • Last Name • Last Name • Company • Title • Tote • Tote • Tote • Tote • Tote • Tote • Tote • Decision: • Tote • Tote • To |           | FIELDS<br>Signature 7<br>Is initial<br>Stamp<br>Date Signed 9<br>Name<br>First Name<br>Last Name<br>Last Name<br>Company<br>Title<br>T Text<br>Checkbox | APENDIX A       Description     Description     Descriptin     Descriptin     Descriptin     Descri |    |        |                 |   |
| Signature of Authorized Officer Date                                                                                                    |           |                                                                                                    | Signature of Authorized Officer Date                                                                                                    |    |        |                 |   |

4. The following additional tasks may be necessary during contract signing.

On Page CC-3, Click 'Text' > Drag the text box to the date line > Enter the date for the CM's solicitation letter.

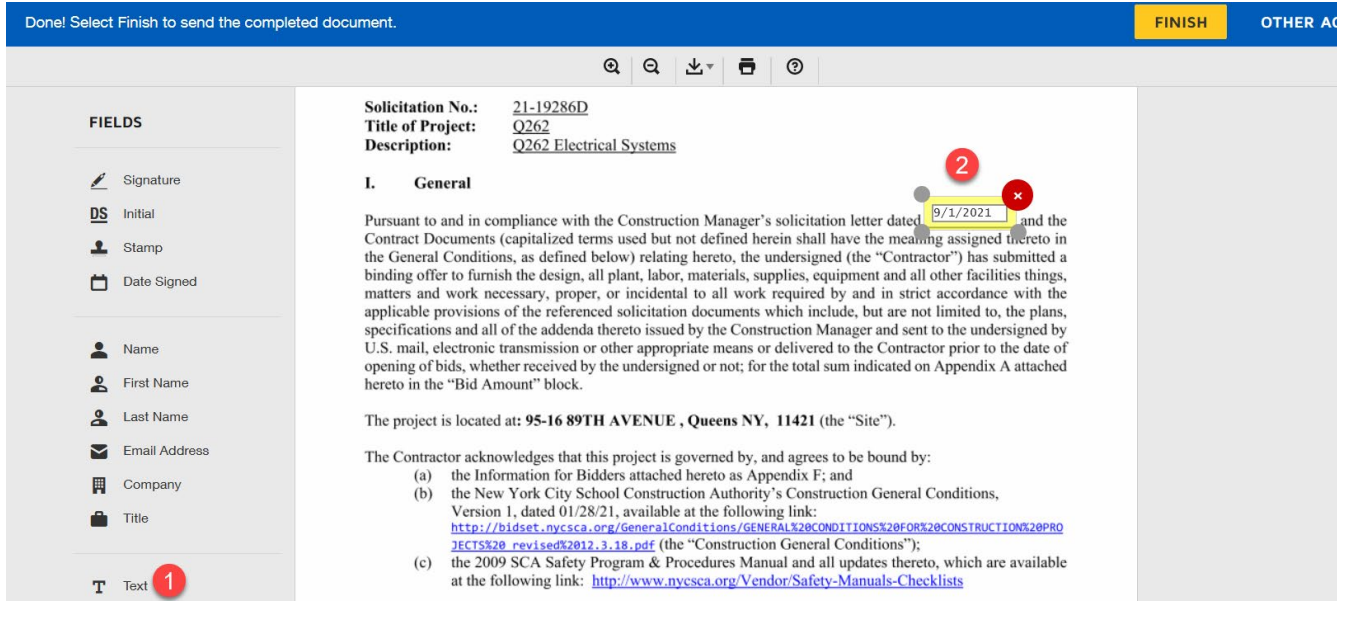

On page CC-3, Click 'Text' > Drag the text box to the Dollars line > Enter the liquidated damages amount for each continuous calendar day.

| Done! Select Finish to send the comple                                                                                                    | ted document.                                                                                                    | FINISH | OTHER AC |
|----------------------------------------------------------------------------------------------------|----------------------------------------------------------------------------------------------------|--------|----------|
|                                                                                                    | Q Q ∓ <sup>⊥</sup> 🖬 (3)                                                                                                    |        |          |
| FIELDS <ul> <li>Signature</li> <li>Initial</li> <li>Stamp</li> <li>Date Signed</li> </ul> <ul> <li>Stamp</li> <li>Date Signed</li> <li>First Name</li> <li>Last Name</li> <li>Email Address</li> <li>Company</li> <li>Title</li> </ul> | <ul> <li>The Contractor acknowledges that this project is governed by, and agrees to be bound by: <ul> <li>a) the Information for Bidders attached hereto as Appendix F; and</li> <li>b) the New York City School Construction Authority's Construction General Conditions, Version 1, dated 01/28/21, available at the following link: &lt;a href="http://liddet.nwcsca.org/GeneralConditions/BuildetBateleous-bound-stateleous-stateleous-bound-stateleous-bound-&lt;/td&gt;<td></td><td></td></li></ul></li></ul> |        |          |
| T Text 🚺                                                                                                    |                                                                                                    |        |          |

On Page CC-9, Click 'Text' > Drag the text box to the Addendum line > Enter the Addendum Number > Click 'Text' > Drag the text box to the Date line > Enter the Addendum Date > Continue as necessary.

| Done! Select Finish to send the complete                                               | ed document.                                                                                                    | FINISH | OTHER AC |
|----------------------------------------------------------------------------------------|----------------------------------------------------------------------------------------------------|--------|----------|
|                                                                                        | Q Q <u>↓</u> <u></u> ③                                                                                                    |        |          |
| FIELDS                                                                                 | APPENDIX A<br>LUMP SUM BID<br>SOLICITATION NO.: 21-19286D<br>TO BE COMPLETED BY BIDDER - <u>Print or Type</u> all information                                                                                                    |        |          |
| <ul> <li>Signature</li> <li>Initial</li> <li>Stamp</li> <li>Date Signed</li> </ul>     | The following add a cknowledged by the Bidder however, if received after "Appendix A" was signed and notarized Contractor must initial those dates:          Addendum #       1                                                                                                    |        |          |
| <ul> <li>Name</li> <li>First Name</li> <li>Last Name</li> <li>Email Address</li> </ul> | Lump Sum Bid Amount: Bidder shall submit a Lump Sum Bid to complete the project. The Project shall<br>be completed within the Performance Period, after normal school hours under the conditions specified in<br>the Contract Documents (as defined in the NYC School Construction Authority's General Conditions dated ),<br>inclusive of the Phasing Exhibit.<br>Lump Sum Bid: \$894,267.00<br>Bid Made By: |        |          |
| 🕅 Company 🔒 Title                                                                      | By:<br>Signature of Authorized Officer Date SCA Grp Test EXT-GC-1                                                                                                    |        |          |
| T Text 1 3                                                                             |                                                                                                    |        |          |

#### DocuSign Mentor Expense Contract – "FROM" Contact listed in Contract

| Role                                 |               | Preceding Steps                                 |               | Outcome                                              |
|--------------------------------------|---------------|-------------------------------------------------|---------------|------------------------------------------------------|
| "FROM" Contact listed in<br>Contract | $\rightarrow$ | Expense Contract is DocuSign approved by CM PM. | $\rightarrow$ | DocuSign sent to the "TO"<br>Contact in the Contract |

#### Steps

1. Go to email account > Select email > Click 'Review Document' button in email

#### DocuSign

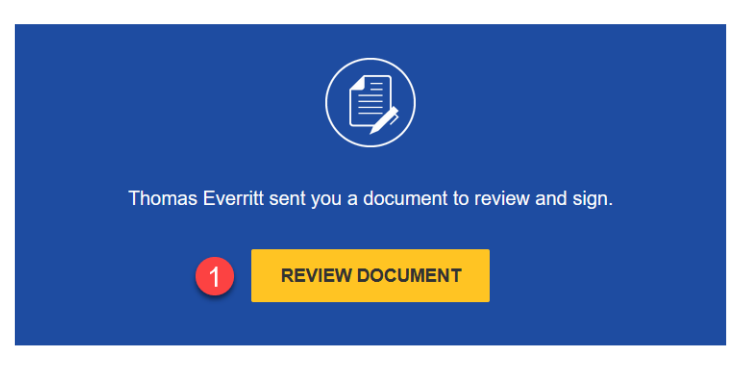

- 2. Click 'Continue' button. Note. For First Time using DocuSign:
  - d. Check 'I agree to use electronic records and signatures' box
  - e. Select desired signature details
  - f. Click 'Adopt and Sign' button

| Please read the <u>Electronic Record and Sig</u> | <u>nature Disclosure</u> .<br>signatures. |                                           | 1 | CONTINUE | OTHER ACTIONS - |
|--------------------------------------------------|-------------------------------------------|-------------------------------------------|---|----------|-----------------|
|                                                  |                                           | SCA CM Firm 1                             |   |          |                 |
| FIELDS                                           |                                           | Construction Manager and Agent            |   |          |                 |
| 🖉 Signature                                      |                                           | FOR                                       |   |          |                 |
| DS Initial                                       |                                           |                                           |   |          |                 |
| 1 Stamp                                          | NEV                                       | V YORK CITY SCHOOL CONSTRUCTION AUTHORITY |   |          |                 |
| Date Signed                                      |                                           | CONSTRUCTION CONTRACT                     |   |          |                 |
| L Name                                           |                                           |                                           |   |          |                 |
| 🙎 First Name                                     | School:                                   | Q262                                      |   |          |                 |
| 💄 Last Name                                      |                                           |                                           |   |          |                 |
| Email Address                                    | Project Title:                            | Q262 Electrical Systems                   |   |          |                 |
| Company                                          |                                           |                                           |   |          |                 |
| Title                                            | Solicitation #:                           | 21-19286D                                 |   |          |                 |
|                                                  |                                           |                                           |   |          |                 |
| T Text                                           | Contract #:                               | MC0001                                    |   |          |                 |
| Checkbox                                         |                                           |                                           |   |          |                 |

3. Click 'Start' button.

| Please review the documents below. |                                                                                                    | FINISH | 01 |
|------------------------------------|----------------------------------------------------------------------------------------------------|--------|----|
|                                    | Q Q ±, 🖬 Ø                                                                                                    |        |    |
| 1 START                            | DocuSign Envelope ID: 07BECD67-33D9-4319-9FA3-223192AB083D DEMONSTRATION DOCUMENT ONLY PROVIDED BY DOCUSIGN ONLINE SIGNING SERVICE 999 3rd Ave, Suite 1700 - Seattle • Washington 98104 + (206) 219-0200 www.docusign.com |        |    |
|                                    | SCA CM Firm 1<br>Construction Manager and Agent<br>FOR                                                                                                    |        |    |
|                                    | NEW YORK CITY SCHOOL CONSTRUCTION AUTHORITY                                                                                                    |        |    |
|                                    | CONSTRUCTION CONTRACT                                                                                                    |        |    |

Click 'Sign' on page CC-8.

| Select the sign field to create and add | our signature.                                                                                                    |                                                                                           |                                                                                                    |                                                                                   | FINISH | от |
|-----------------------------------------|----------------------------------------------------------------------------------------------------|-------------------------------------------------------------------------------------------|----------------------------------------------------------------------------------------------------|-----------------------------------------------------------------------------------|--------|----|
|                                         | ଭ୍ତ                                                                                                    | ダ 一不二 日                                                                                   | 0                                                                                                    |                                                                                   |        |    |
|                                         | DocuSign Envelope ID: 07BECD67-33D9-4319-9FA3-223192AB083C                                                                                                    | D                                                                                         | DEMONSTRATION DOCUMENT<br>PROVIDED BY DOCUSIGN ONL<br>999 3rd Ave, Suite 1700 • Seattle<br>www.docusign.com       | ONLY<br>INE SIGNING SERVICE<br>• Washington 98104 • (206) 219-0200                |        |    |
|                                         | <ul> <li>the subject of an investigation<br/>state or local law or regulatio</li> <li>has been arrested, indicted or<br/>other accusatory instrument;</li> <li>has been convicted of any fel<br/>involving a business related c</li> </ul> | on involving any vie<br>on;<br>r named as an uning<br>lony under state or<br>crime.       | olation of criminal law or<br>dicted co-conspirator in a<br>federal law and/or any mi                             | other federal,<br>ny indictment or<br>sdemeanor                                   |        |    |
|                                         | Additionally, the undersigned represents the<br>owner, officer, director, partner, employee o<br>stock become the subject of an investigatio<br>convicted of felony or business related misd                                               | at in the course of<br>or shareholder owni<br>on or be arrested, in<br>demeanor, the unde | the performance of this c<br>ng five (5%) percent or m<br>ndicted, or named as a co<br>rsigned will notify the SC | ontract should any<br>ore of the bidder's<br>-conspirator or be<br>A immediately. |        |    |
|                                         | CM Program Manager<br>Signature:                                                                                                    | GMT-CMI-PM                                                                                | Date: 9/27/20                                                                                                    | 21                                                                                |        |    |
| SIGN                                    | General Contractor<br>Signature:                                                                                                    |                                                                                           | Date: 9/27/20                                                                                                    | 21                                                                                |        |    |

Click Sign on page CC-9.

| Select the sign field to create and add your signat | ure.                                                                                                    |                                                |                                                                                                    |                                                                                  | Finis                                                                                                    | н | 01 |
|-----------------------------------------------------|----------------------------------------------------------------------------------------------------|------------------------------------------------|----------------------------------------------------------------------------------------------------|----------------------------------------------------------------------------------|----------------------------------------------------------------------------------------------------|---|----|
|                                                     | ଭ                                                                                                    | Q                                              | ₩.                                                                                                   | ē                                                                                | 0                                                                                                    |   |    |
| SIGN                                                | SOI<br>TO BE COMPLETE<br>The following addenda* acknowledged I<br>lotarized Contractor must initial those di<br>Addendum # 1<br>Date of Issue 8/15/21<br>the terms Addendum/Addenda & Ame<br>e completed within the Performance Pe<br>he Contract Documents (as defined in the<br>nelusive of the Phasing Exhibit.<br>Lump Sum Bid: S894,267.00<br>Bid Must S894,267.00<br>Bid Must S894,267. | LU!<br>ICITA<br>D BY B<br>wy the Bio<br>ittes: | MP SU<br>TION N<br>BIDDEF<br>dder hov<br>may be t<br>a Lump<br>er norma<br>School C<br>9/27/<br>Date | M BIII<br>NO.: 2<br>R - Pri<br>wever,<br>used by<br>Sum B<br>al schoo<br>Constru | 999 3rd Ave, Suite 1700 • Seattle • Washington 08104 • (206) 219-0200 www.docusign.com APPENDIX A 1-19286D int or Type all information if received after "Appendix A" was signed and the SCA interchangeably. id to complete the project. The Project shall ol hours under the conditions specified in ction Authority's General Conditions dated ), |   |    |

#### **Click Finish**

| Done! Select Finish to send the completed document.                                                                                                    | INISH OT |
|----------------------------------------------------------------------------------------------------|----------|
| @ Q ±, ⊒ ©                                                                                                    |          |
| 999 3rd Ave, Suite 1700 + Seattle + Washington 98104 + (206) 219-0200<br>www.docusign.com APPENDIX A LUMP SUM BID SOLICITATION NO.: 21-19286D TO BE COMPLETED BY BIDDER - Print or Type all information The following addenda* acknowledged by the Bidder however, if received after "Appendix A" was signed and notarized Contractor must initial those dates: Addendum # 1 Date of Issue 8/15/211 bate of Issue 8/15/212 the max Addendum/Addenda & Amendment may be used by the SCA interchangeably.                                                               |          |
| Lump Sum Bid Amount:       Bidder shall submit a Lump Sum Bid to complete the project. The Project shall be completed within the Performance Period, after normal school hours under the conditions specified in the Contract Documents (as defined in the NYC School Construction Authority's General Conditions dated ), inclusive of the Phasing Exhibit.         Lump Sum Bid:       S894,267.00         Bid Made Dress       Bid Made Dress         By:       Suppressive         Suppressive       9/27/2021         Signature of Authorized Officer       Date |          |

## DocuSign Mentor Expense Contract – "TO" Contact listed in the Contract

| Role                                  | Preceding Steps                                         |               | Outcome                                                                                          |
|---------------------------------------|---------------------------------------------------------|---------------|--------------------------------------------------------------------------------------------------|
| "TO" Contact listed in Contract       | Expense Contract is DocuSign approved by "FROM" Contact | $\rightarrow$ | Mentor Contract is DocuSign<br>approved.<br>CM PM receives a Kahua<br>notification to issue NTP. |
| Follow DocuSign Process listed on pag | e 15.                                                   |               |                                                                                                  |

## **Issue Notice to Proceed**

| Role |               | Preceding Steps    |   | Outcome                        |
|------|---------------|--------------------|---|--------------------------------|
|      |               | Mentor Contract is | > | Notice to Proceed is complete. |
|      | $\rightarrow$ | DocuSigned.        |   | GC can commence work.          |

1. Select the 'Expenses' App > Select the 'Contracts' tab > Click on the Expense Contract requiring NTP submission > Click 'Issue NTP'.

| \$         | Expenses                  | 2           |                  |                | C000                   | 0085849-MC000   | 1 - X851 Roof Replac | cernen | n /                                                            | AJ Kuhn<br>A.Co    | -       | e ×       |
|------------|---------------------------|-------------|------------------|----------------|------------------------|-----------------|----------------------|--------|----------------------------------------------------------------|--------------------|---------|-----------|
|            |                           | ←           | Contracts        | Change Orde    | rs Pay Requests        |                 |                      |        |                                                                |                    |         |           |
| ۴.,        | Project Einder            |             |                  | < NEW M        | IORE Y                 |                 |                      |        | SEND EDIT VIEW V DELETE HISTORY                                | do URL             |         |           |
|            | r rapest r maar           |             | Q, Defai         | # ¥ O          |                        |                 |                      | ē      | Contract - MC0801                                              | Prev               | view 🗋  | ) :: ×    |
|            | Apps                      | 8           | □ ↓ Nu           | nber To Compan | y Title                | Workflow Status | Item Total Current   | Cont   |                                                                | Total \$200,000.00 | >       | SECTIONS  |
| 0          | Search                    | Ť           | MC080            | 1 SCA GC 1     | 15849 Roof Replacement | Active          | \$200,000.00         |        | ✓ DETAILS                                                      |                    | DETAILS | 1         |
| ~          | aearun                    |             | _                |                |                        |                 |                      | -      | Master Contract C000085849 SCA Sandbox                         |                    | PARTIES | · · · · · |
| Ê          | Tasks                     |             |                  |                |                        |                 |                      |        | WA Number 000000001                                            |                    | SCOPE   | WORKE OF  |
| _          |                           |             |                  |                |                        |                 |                      |        | Date 8/4/2021                                                  |                    | ITEMS   | TORREON   |
|            | Messages                  |             |                  |                |                        |                 |                      |        | Title 15849 Roof Replacement                                   |                    | MARKUR  | 2S        |
|            | Freenang                  | _           | 1                |                |                        |                 |                      |        | ✓ PARTIES                                                      |                    | SIGNATI | IRES      |
|            |                           |             |                  |                |                        |                 |                      |        |                                                                |                    | COMME   | NTS       |
| $\bigcirc$ | Getting Started           |             |                  |                |                        |                 |                      |        | From Contact External REQMT-CM1                                | PM - SCA CM Firm 1 | REFEREN | ACES      |
|            |                           |             |                  |                |                        |                 |                      |        | From Company SCA Car Firm 1 Erom Company Office Primery Office |                    | INTEGR  | NION      |
|            |                           |             |                  |                |                        |                 |                      |        | From Company Address 100 Fake Street<br>New York, NY 12345     |                    |         |           |
|            |                           |             |                  |                |                        |                 |                      |        | To Contact External EXT-GC-1 - S                               | CA GC 1            |         |           |
|            |                           |             |                  |                |                        |                 |                      |        | To Company SCA GC 1                                            |                    |         |           |
|            |                           |             |                  |                |                        |                 |                      |        | To Company Office HQ                                           |                    |         |           |
|            |                           |             |                  |                |                        |                 |                      |        | To Company Address 100 New Street<br>New York, NY 12345        |                    |         |           |
|            |                           |             |                  |                |                        |                 |                      | •      | 4 Janua MTD                                                    |                    |         |           |
|            |                           |             |                  |                |                        |                 |                      |        |                                                                |                    |         |           |
| +2)        | Add Person                |             |                  |                | 1 litem(s)             |                 |                      |        |                                                                |                    |         |           |
| You la     | ast logged in today at 7: | 50 PM Easte | m Time (US & Car | (abar          |                        | 1               | = II E               |        |                                                                | 1.9.26.84 - DEVSCA |         | 静 kahua   |

2. Go to 'Tasks' > Click Task subject > Click 'Approve' button > Enter PIN > Click 'Continue'

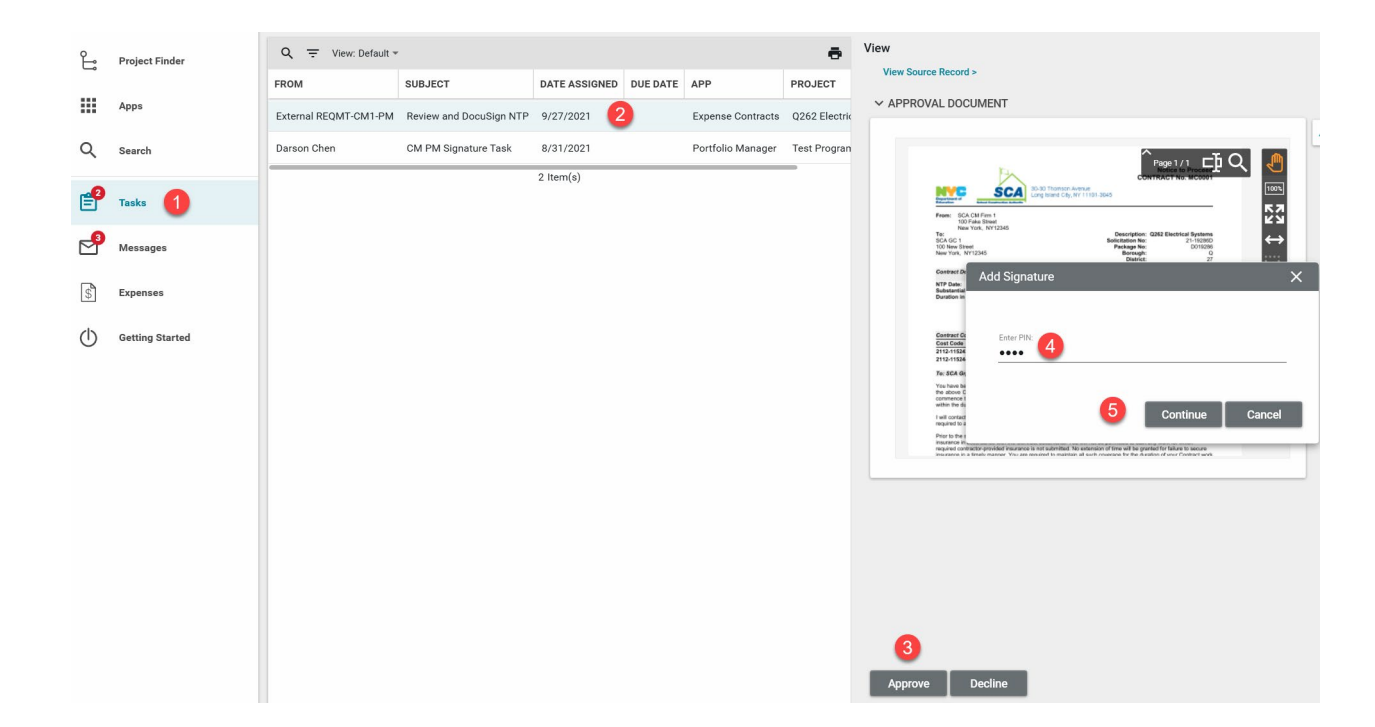

#### Steps

#### **Update SOV Distribution**

| Role    | Preceding Steps            |               | Outcome                      |
|---------|----------------------------|---------------|------------------------------|
| CM Firm | <br>CM PM issues Notice to |               | SOV Distribution is updated. |
|         | Proceed.                   | $\rightarrow$ | Approval Task sent to CM PM. |

#### Steps

1. Go to 'Expenses' application > Click on the Contract > Click 'Edit'

| \$ I | Expenses        |   |     | 2         |               |                         | C00001          | 5851-MC000   | 01 - Q262 Electrical Syste | ms  | 1              |                   |                      |                        | External REQMT-CM1<br>SCA CM Firm 1 | - 🗆 ×            |
|------|-----------------|---|-----|-----------|---------------|-------------------------|-----------------|--------------|----------------------------|-----|----------------|-------------------|----------------------|------------------------|-------------------------------------|------------------|
|      | ÷               | - | Cor | ntracts ( | Change Orders | Pay Requests            |                 |              |                            |     | 3              |                   |                      |                        |                                     |                  |
|      |                 |   | ₿   | E NE      | EW            |                         |                 |              |                            | SEN | D EDIT VIE     | w 🗸 Hi            | STORY                | G⊃ URL 😫               |                                     |                  |
| Ê    | Project Finder  |   | Q   | Default 🗸 | о             |                         |                 |              | 8 🖶                        | Con | tract - MC000  | 11                |                      |                        | Pre                                 | view 🗓 🖸 🗙       |
|      | Apps            |   |     | ↓ Number  | To Company    | Title                   | Workflow Status | Item Total   | Current Contract Amount    |     |                |                   |                      |                        | Total \$894,267.00                  | > SECTIONS       |
| ~    |                 |   |     | MC0001    | SCA GC 1      | Q262 Electrical Systems | SOV Update      | \$894,267.00 | \$0.00                     | ~   | DETAILS        |                   |                      |                        |                                     | DETAILS          |
| Q    | Search          |   | -   |           |               |                         |                 |              |                            |     | Master Contrac | t C00001          | 15851 SC/            | A Sandbox              |                                     | PARTIES          |
| rên  | Tesla           |   |     |           |               |                         |                 |              |                            |     | Number         | MC000             | 1                    |                        |                                     | SCOPE            |
| E    | Tasks           |   |     |           |               |                         |                 |              |                            |     | Date<br>Title  | 9/2/202<br>0262 E | 21<br>lectrical S    | vstems                 |                                     | DATES & WORKFLOW |
| 2    | Messages        |   |     |           |               |                         |                 |              |                            |     |                |                   |                      |                        |                                     | ITEMS            |
|      | -               |   |     |           |               |                         |                 |              |                            | ~   | PARTIES        |                   |                      |                        |                                     | MARKUPS          |
| S    | Expenses 1      |   |     |           |               |                         |                 |              |                            |     |                |                   | Francis              |                        | A Firm 1                            | COMMENTS         |
| d    |                 |   |     |           |               |                         |                 |              |                            |     | From Contact   | ,                 | SCA CM               | Firm 1                 | WI FIRM I                           | DECEDENCES       |
| 0    | Getting Started |   |     |           |               |                         |                 |              |                            |     | From Company   | Office            | Primary (            | Office                 |                                     | INTEGRATION      |
|      |                 |   |     |           |               |                         |                 |              |                            |     | From Company   | Address           | 100 Fake<br>New York | Street<br>, NY 12345   |                                     |                  |
|      |                 |   |     |           |               |                         |                 |              |                            |     | To Contact     |                   | SCA Grp              | Test EXT-GC-1 - SCA GC | 1                                   |                  |
|      |                 |   |     |           |               |                         |                 |              |                            |     | To Company     |                   | SCA GC               |                        |                                     |                  |
|      |                 |   |     |           |               |                         |                 |              |                            |     | To Company Of  | ffice             | Primary (            | Street                 |                                     |                  |
|      |                 |   |     |           |               |                         |                 |              |                            |     | to company Ac  | Juless            | New York             | , NY 12345             |                                     |                  |
|      |                 |   |     |           |               |                         |                 |              |                            | -   |                |                   |                      |                        |                                     |                  |

2. Update the Cost Items (Insert Items, Select Cost Code, Enter Description, Enter Total) to match the desired Schedule of Values. > Save/Close > Submit for approval

Note. The updated Cost Items must equal the approved Amount

| S Expenses      | C000015851-MC0001 - Q262 Electrical Systems 🧳                                                                                                    | External REQMT-CM1<br>SCA CM Firm 1 |  |  |  |
|-----------------|----------------------------------------------------------------------------------------------------|-------------------------------------|--|--|--|
| ~               | Contracts Change Orders Pay Requests                                                                                                    |                                     |  |  |  |
| 0               | ≡ ⇔url t                                                                                                    |                                     |  |  |  |
| Project Finder  | Contract - MC0001                                                                                                    |                                     |  |  |  |
| Apps            | Š<br>v ITEMS                                                                                                    | Total \$894,267.00                  |  |  |  |
| Q Search        | Status Pending                                                                                                    |                                     |  |  |  |
| rên             | Items Include Quantity                                                                                                    |                                     |  |  |  |
| E Tasks         | Insert 1itern(o)                                                                                                    |                                     |  |  |  |
| Messages        | NO.         COST CODE         DESC         CSI CODE         STATUS         TOTAL                                                                                                    |                                     |  |  |  |
| S Expenses      | □ [2] 01 * 2112-115244-1E6 0202 ELECTRICAL SYSTEMS ◎ · Mob · Pending § 94,267.00                                                                                                    |                                     |  |  |  |
| V               | C 02 2112/115244-166 0262 ELECTRICAL SYSTEMS  • Work 1 • Pending \$ 100,000.00                                                                                                    |                                     |  |  |  |
| Getting Started | Image: Constraint of the state of the state of  |                                     |  |  |  |
|                 | C 04 2112-11 5244-1E6 0 262 ELECTRICAL SYSTEMS O - Work 3 - Pending \$ 100,000.00                                                                                                    |                                     |  |  |  |
|                 | Image: Constraint of the state of the state of  |                                     |  |  |  |
|                 | Image: Constraint of the second second sec |                                     |  |  |  |
|                 | Image: Constraint of the second second sec |                                     |  |  |  |
|                 | Image: Constraint Constraint Con |                                     |  |  |  |
|                 | 09         2112-115243-462 0202 EMERGENCY STABILIZATION • LLW 2 Item 4         Pending \$ 100,000.00                                                                                                    |                                     |  |  |  |
|                 | ✓ MARKUPS                                                                                                    |                                     |  |  |  |
|                 | Override Markus? No                                                                                                    |                                     |  |  |  |
|                 |                                                                                                    | Z                                   |  |  |  |
|                 | Number Description Activity Code Markup Percent Markup Amount                                                                                                    |                                     |  |  |  |
|                 | 2 01 CM Fees 2120 10.6 \$94,792.30                                                                                                    |                                     |  |  |  |
|                 | 2 Save / Close v Submit 3                                                                                                    |                                     |  |  |  |

# Approve SOV – CM PM

| Role  | _             | Preceding Steps              | _             | Outcome                    |
|-------|---------------|------------------------------|---------------|----------------------------|
| CM PM | $\rightarrow$ | SOV Distribution is updated. | $\rightarrow$ | Approval Task sent to SPO. |

#### Steps

1. Go to 'Tasks' > Click 'Pin Sign SOV Approval' subject > Click 'Approve' button > Enter Pin Code > Click 'Continue'

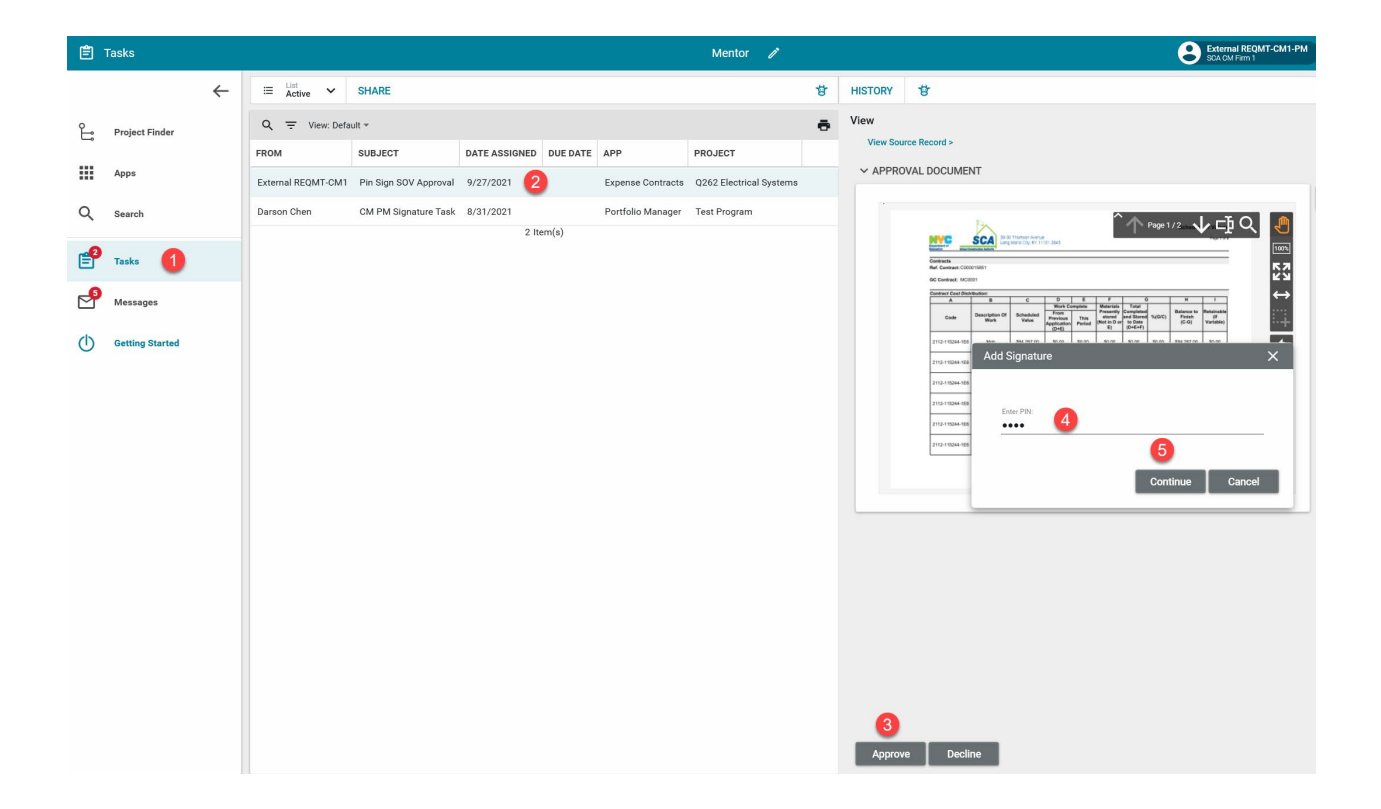

# Approve SOV - SPO Role Preceding Steps Outcome SPO $\longrightarrow$ CM PM approval of SOV. $\longrightarrow$ CM Firm can request payment or submit change order.

#### Steps

 Go to 'Tasks' > Click 'Pin Sign SOV Approval' subject > Click 'Approve' button > Enter Pin Code 3030 > Click 'Continue'

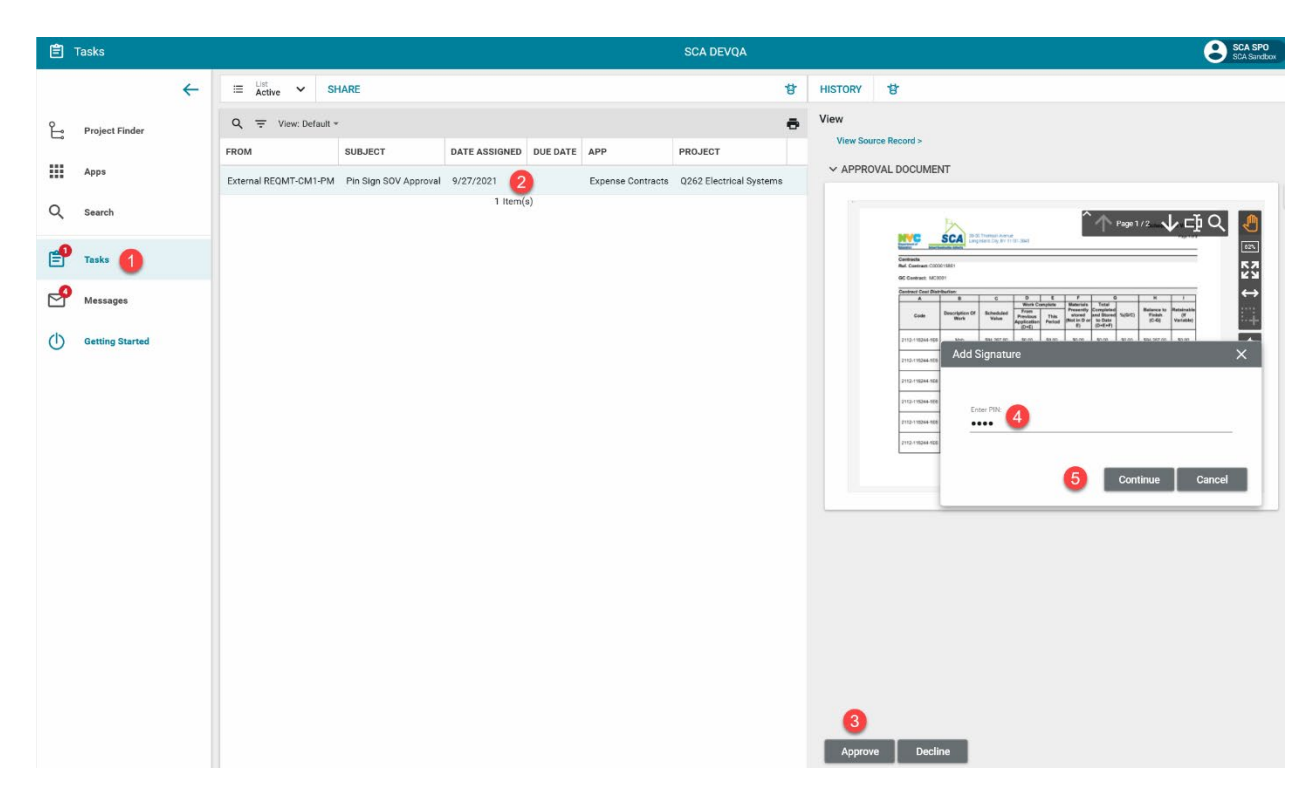

#### **Request Unlock**

| Role                                 | Preceding Steps                                                                                                    |               | Outcome                                  |
|--------------------------------------|----------------------------------------------------------------------------------------------------|---------------|------------------------------------------|
| Operations Manager $\longrightarrow$ | The work authorization has<br>been sent for budget check<br>and encumbrance but has not<br>been encumbered in Oracle. | $\rightarrow$ | An unlock request is sent to<br>Finance. |

#### Step

In the Expense Contracts application, select the contract > Select 'Request Unlock'

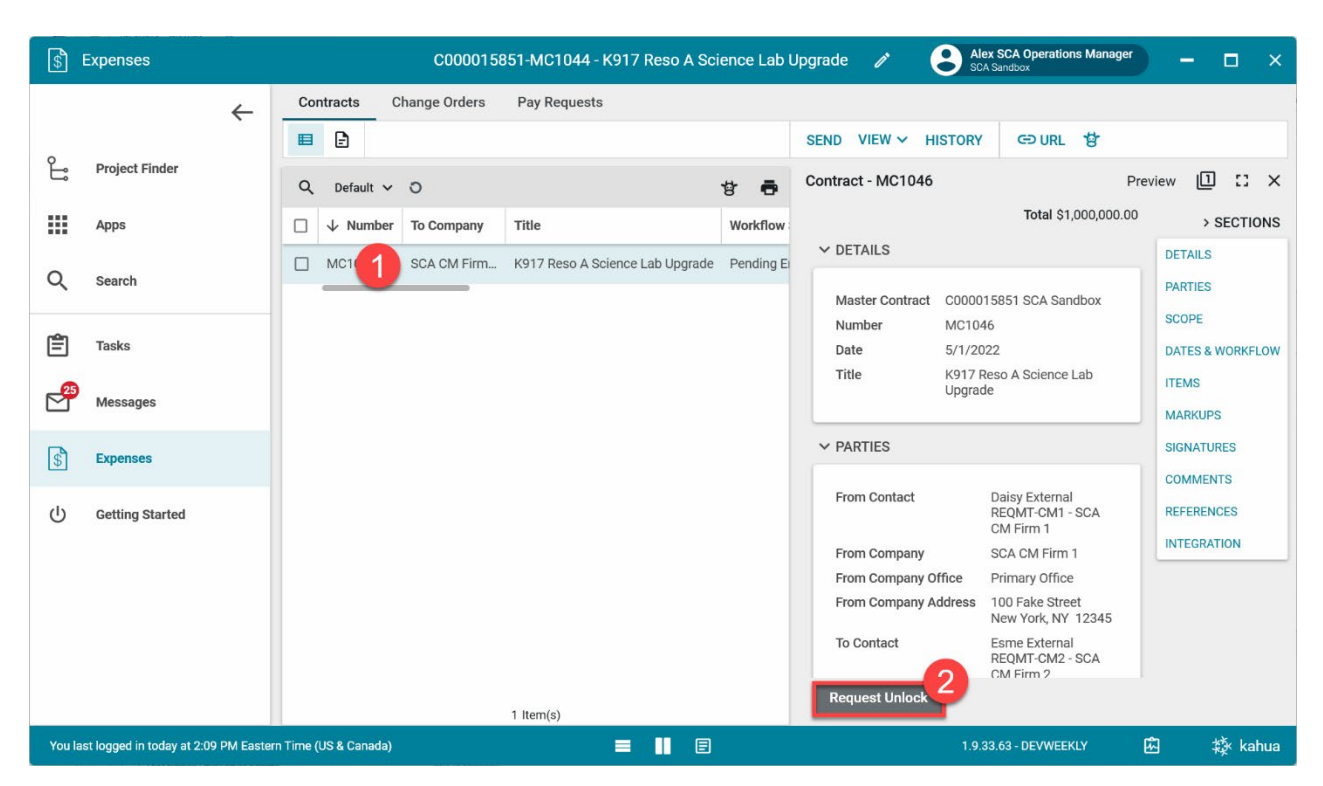

## Approve Unlock Request - Finance

| Role    |               | Preceding Steps                     | _             | Outcome                                                                 |
|---------|---------------|-------------------------------------|---------------|-------------------------------------------------------------------------|
| Finance | $\rightarrow$ | Operations Manager requests unlock. | $\rightarrow$ | Expense Contract is unlocked<br>and can be updated for<br>resubmission. |

## Step

Go to 'Tasks' > Click 'Request of Unlock the Contract' subject > Click 'Approve' button > Enter PIN Code> Click 'Continue'

| Ê     | Tasks                           |                             |            |                                           | SCA DEVQA                     |      |                  | William SCA Fin<br>SCA Sandbox                                                                                                    | ance |          | ð                    | ×   |
|-------|---------------------------------|-----------------------------|------------|-------------------------------------------|-------------------------------|------|------------------|----------------------------------------------------------------------------------------------------|------|----------|----------------------|-----|
|       | ÷                               | - ≣ <sup>List</sup> ~       | SHAR       | E                                         | 19                            | t    | HISTORY          | 상                                                                                                    |      |          |                      |     |
| Ŀ     | Project Finder                  |                             | Default ≠  | SUBJECT                                   | e                             | •    | View<br>View Sou | purce Record >                                                                                                    |      | Task     |                      | ×   |
|       | Apps                            | Alex SCA Operatio           | ns Manager | Please Review the Request of Unlock the C | Contract MC1044 Test EC under | r C/ |                  | OVAL DOCUMENT                                                                                                    |      | >        | SECTIO               | NS  |
| Q     | Search                          |                             |            | 1 item(s)                                 | 2                             |      |                  |                                                                                                    | ľ    | APPROVAL | DOCUM                | INT |
| e     | Tasks                           | <b>Y</b>                    |            |                                           |                               |      |                  | Project         State State                             |      |          |                      |     |
| P     | Messages                        |                             |            |                                           |                               |      |                  | Alices, V10308     Alices AV1030     Alices AV1030     Alices AV103     Alices AV103     Alices AV |      |          |                      |     |
| ባ     | Getting Started                 |                             | ß          |                                           |                               |      |                  | ICA 000 Text 00 A 10 C 10 C 10 C 10 C 10 C 10 C 10 C                                                                                                    |      |          |                      |     |
|       |                                 |                             |            |                                           |                               |      |                  | Constant Cost Elimination In LUM<br>Cost Colm Tom The Cost Cost Cost Cost Cost Cost Cost Cost                                                                                                    |      |          |                      |     |
|       |                                 |                             |            |                                           |                               |      |                  |                                                                                                    |      |          |                      |     |
|       |                                 |                             |            |                                           |                               |      |                  | Wi, Ken SCA Operations Manager, 6(14/2021 12:67 PM                                                                                                    |      |          |                      |     |
|       |                                 |                             |            |                                           |                               |      |                  |                                                                                                    | -    |          |                      |     |
|       |                                 |                             |            |                                           |                               |      |                  | 3                                                                                                    |      |          |                      |     |
| You k | ist lonned in Friday March 26.2 | 021 at 5:38 PM Eastern Time | IIS & Cana | a)                                        | = 11 A                        | 4    | Approv           | 1 9 33 63 - DEVWEEKI V                                                                                                    | ជ    | 5        | t <sup>i</sup> k kat | າມລ |